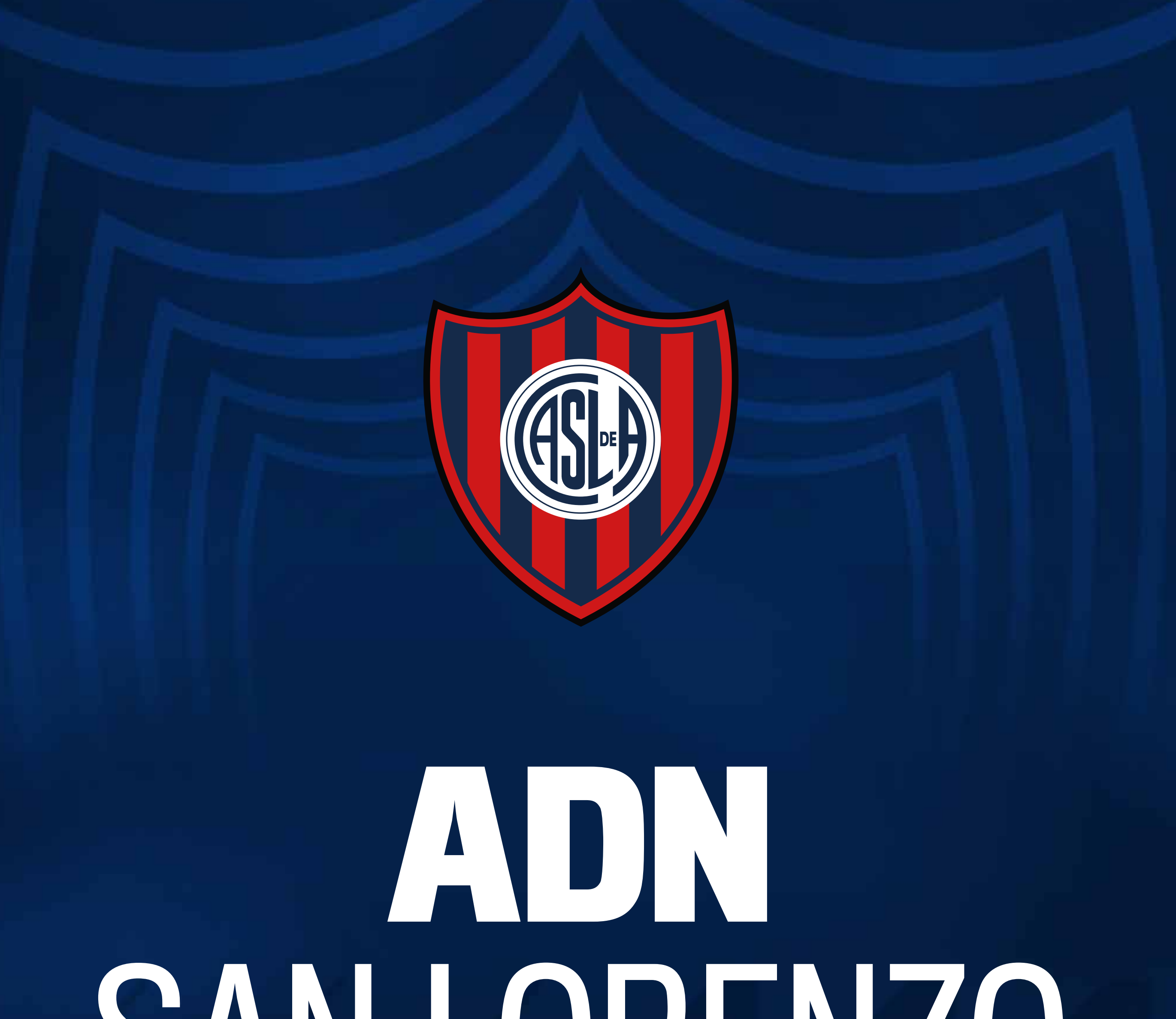

# SAN LORENZO TUTORIAL DE COMPRA DE ABONOS

## INGRESÁ EN adn.sanlorenzo.com.ar

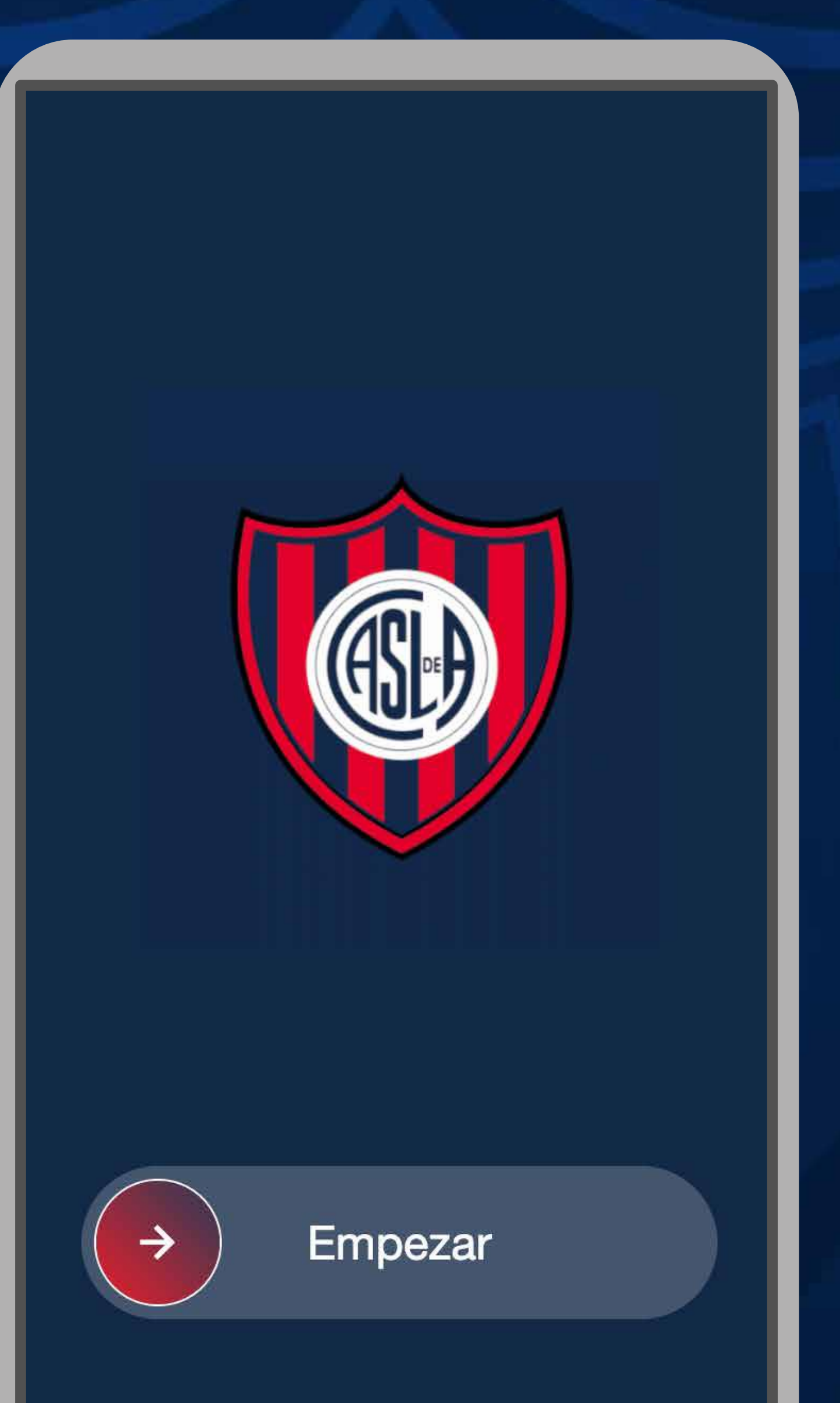

## Y DESLIZÁ LA FLECHA HACIA LA DERECHA.

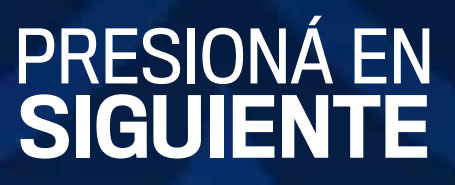

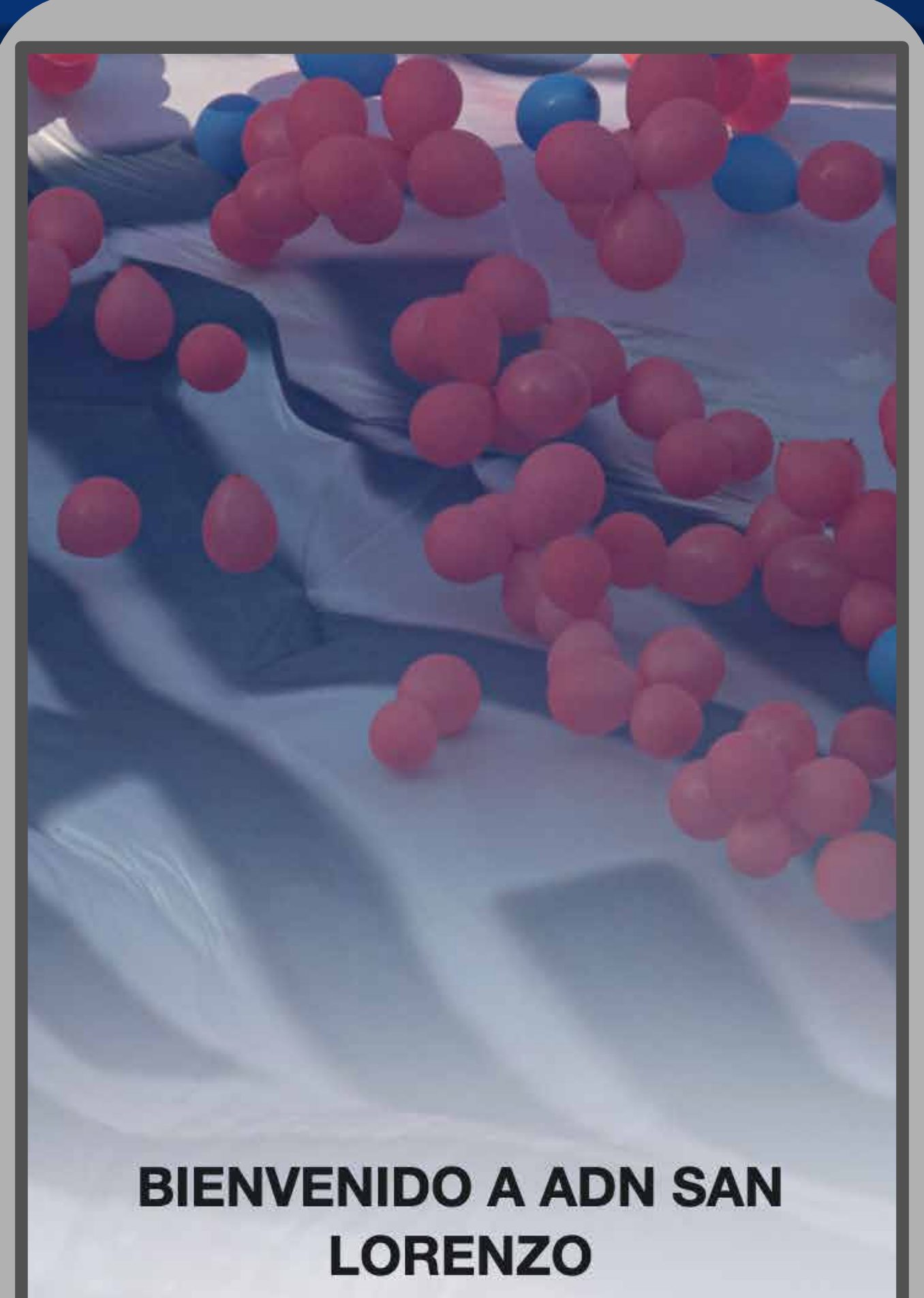

Un camino que nace hoy y evoluciona día a día.

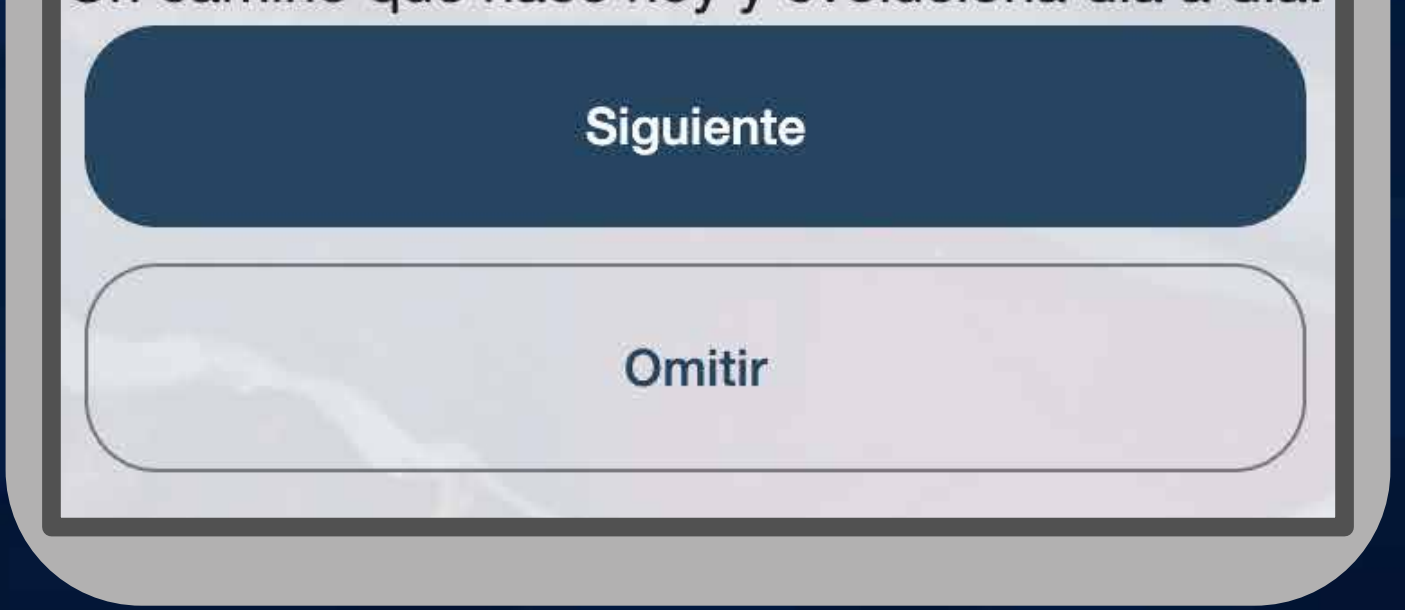

## DESPUES DE LEER LOS MENSAJES INTRODUCTORIOS

## COMPLETÁ CON TU CORREO Y CONTRASEÑA

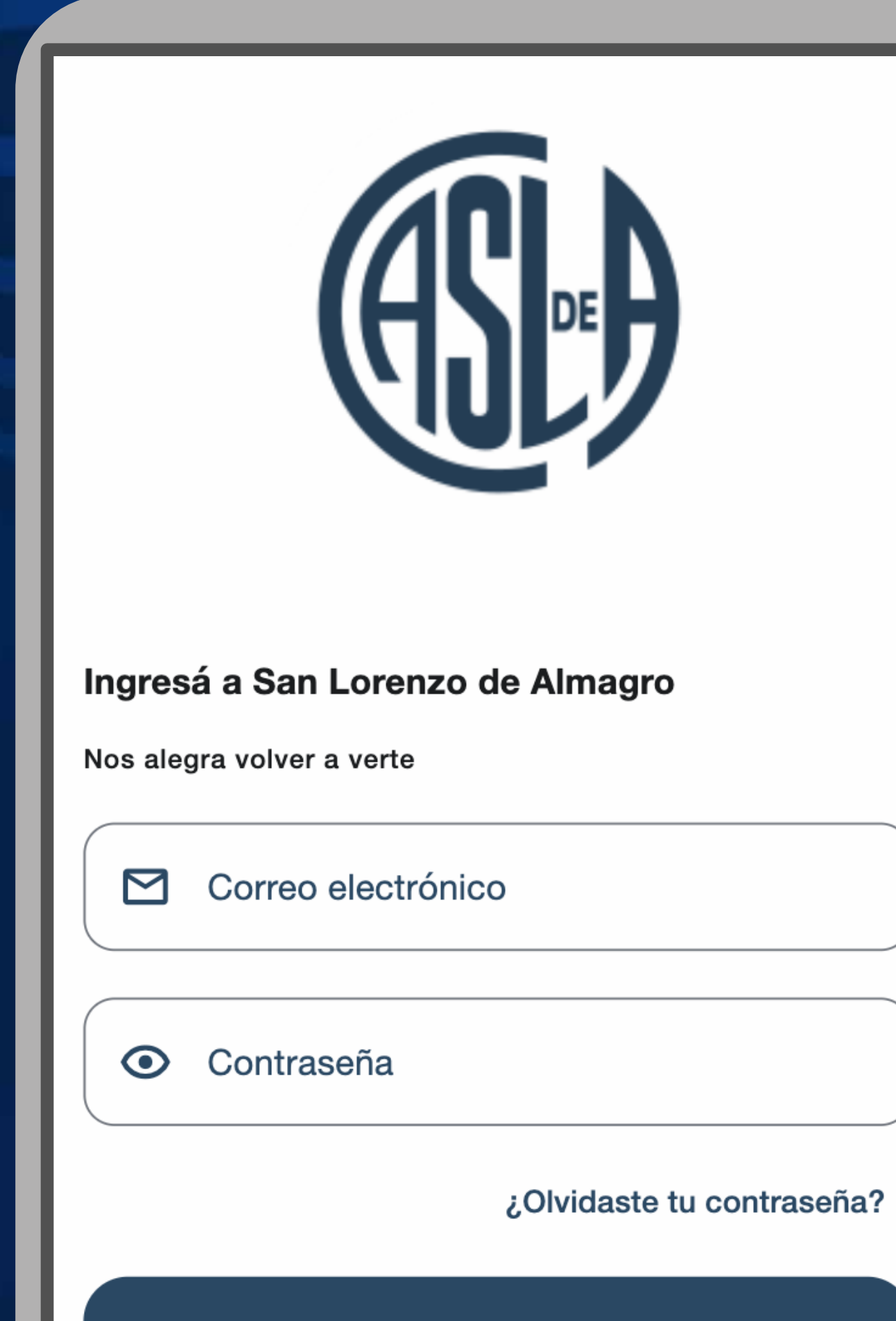

Iniciar sesión

Ya soy socio, activar mi cuenta

## Y HACÉ CLICK EN INICIAR SESIÓN

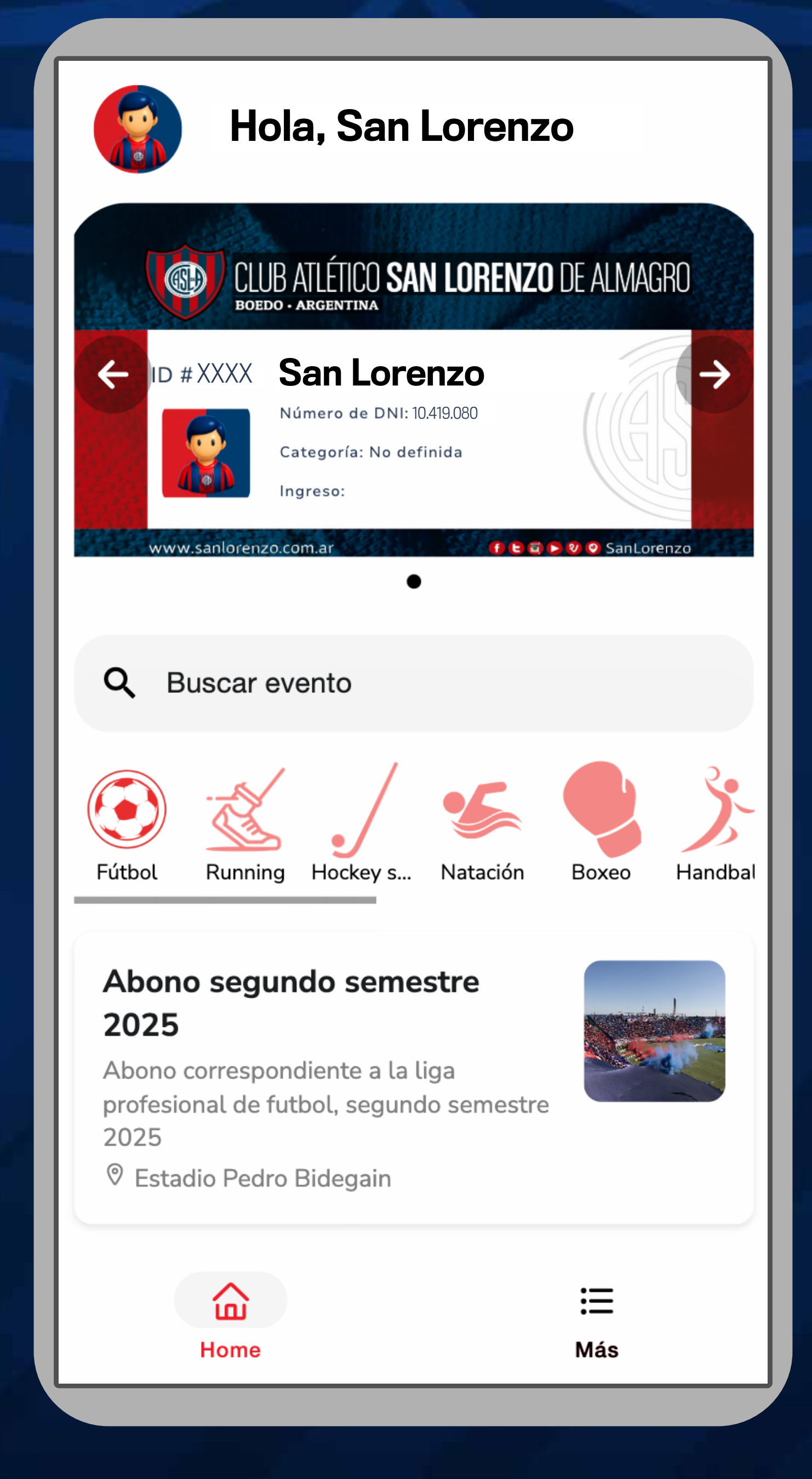

## ELEGÍ LA OPCIÓN Abono segundo semestre

## SELECCIONÁ EL SECTOR, PLAN DE PAGO Y CANTIDAD DE ENTRADAS (ABONOS)

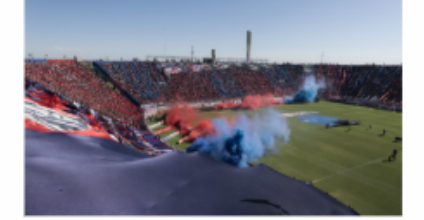

Abono correspondiente a la liga profesional de futbol, segundo semestre 2025

#### Compra tu abono

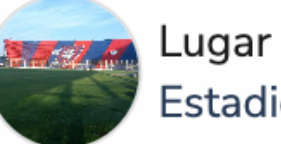

Estadio Pedro Bidegain

Sector

Platea Sur M-3

Plan de pago

Sur Alta

#### Cantidad de entradas

Ingrese cantidad

2

Cantidad maxima: 12 Posees: 0

Recordá tener a mano tu medio de pago para completar la transacción lo antes posible.

#### Continuar

Cancelar

## PRESIONÁ EN CONTINUAR

## DE ACUERDO AL SECTOR QUIZÁS DEBAS ESPERAR TU TURNO

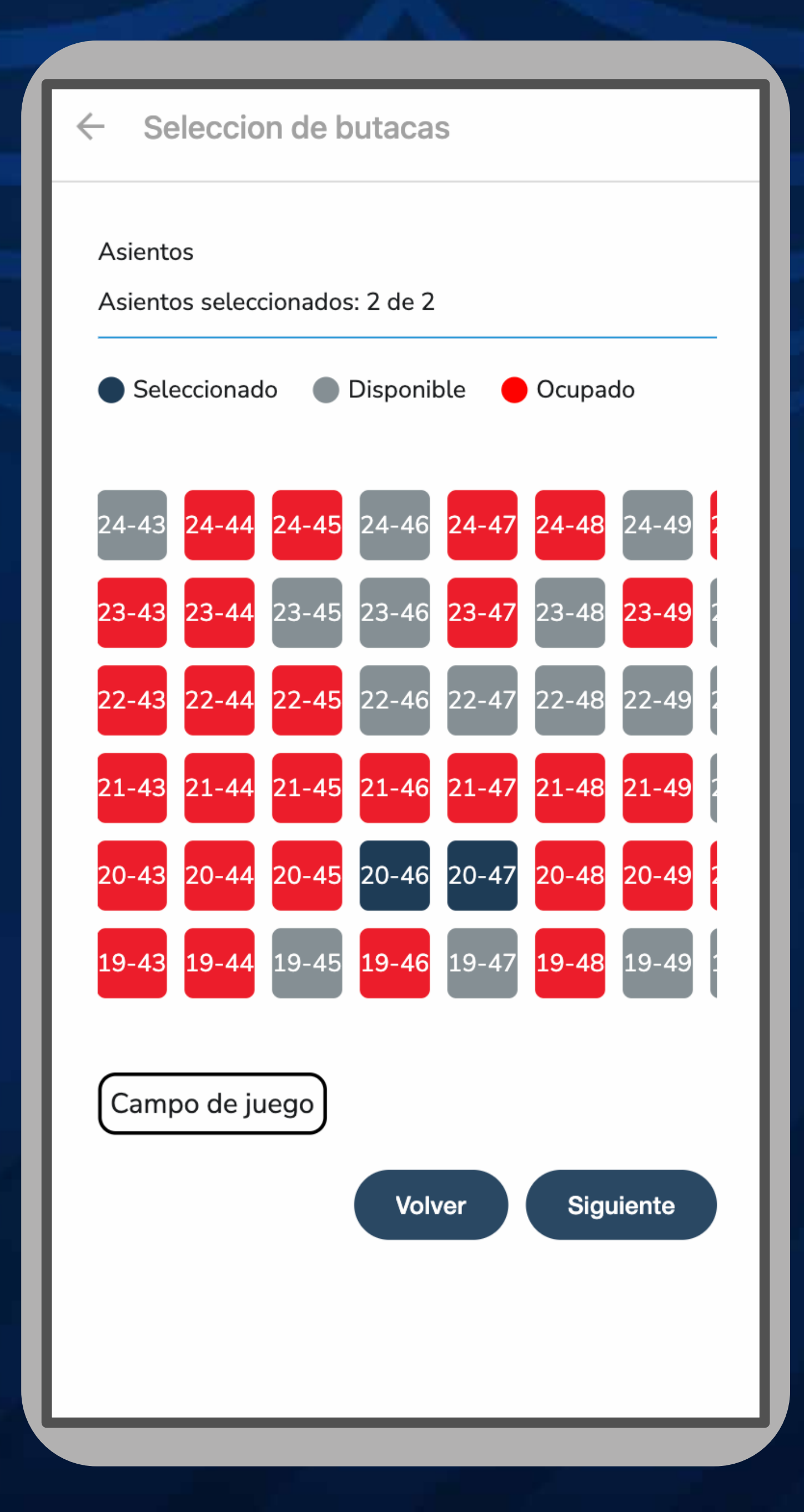

#### UNA VEZ HABILITADO PODÉS SELECCIONAR TU BUTACA Y PRESIONAR EN SIGUIENTE

## CHEQUEÁ EL RESUMEN

← Resumen de compra

## **Tus items**

| Sector: Platea Sur M-3   Asiento: 20-46 | \$190000.00 |
|-----------------------------------------|-------------|
| Sector: Platea Sur M-3   Asiento: 20-47 | \$190000.00 |

#### Subtotal:

#### \$380000.00

Pagar

## Y HACÉ CLICK EN **PAGAR**

#### ← Resumen de compra

## **Tus items**

| Sector: Platea Sur M-3   Asiento: 20-46 | \$190000.00 |
|-----------------------------------------|-------------|
| Sector: Platea Sur M-3   Asiento: 20-47 | \$190000.00 |

#### Subtotal:

#### \$380000.00

## Atención

¿Estás seguro de que deseas continuar con el pago?

Cancelar

Pagar

## SI ESTA TODO OK HACÉ CLICK EN PAGAR

## LA PLATAFORMA TE VA A DIRIGIR AL ÁREA DE PAGO

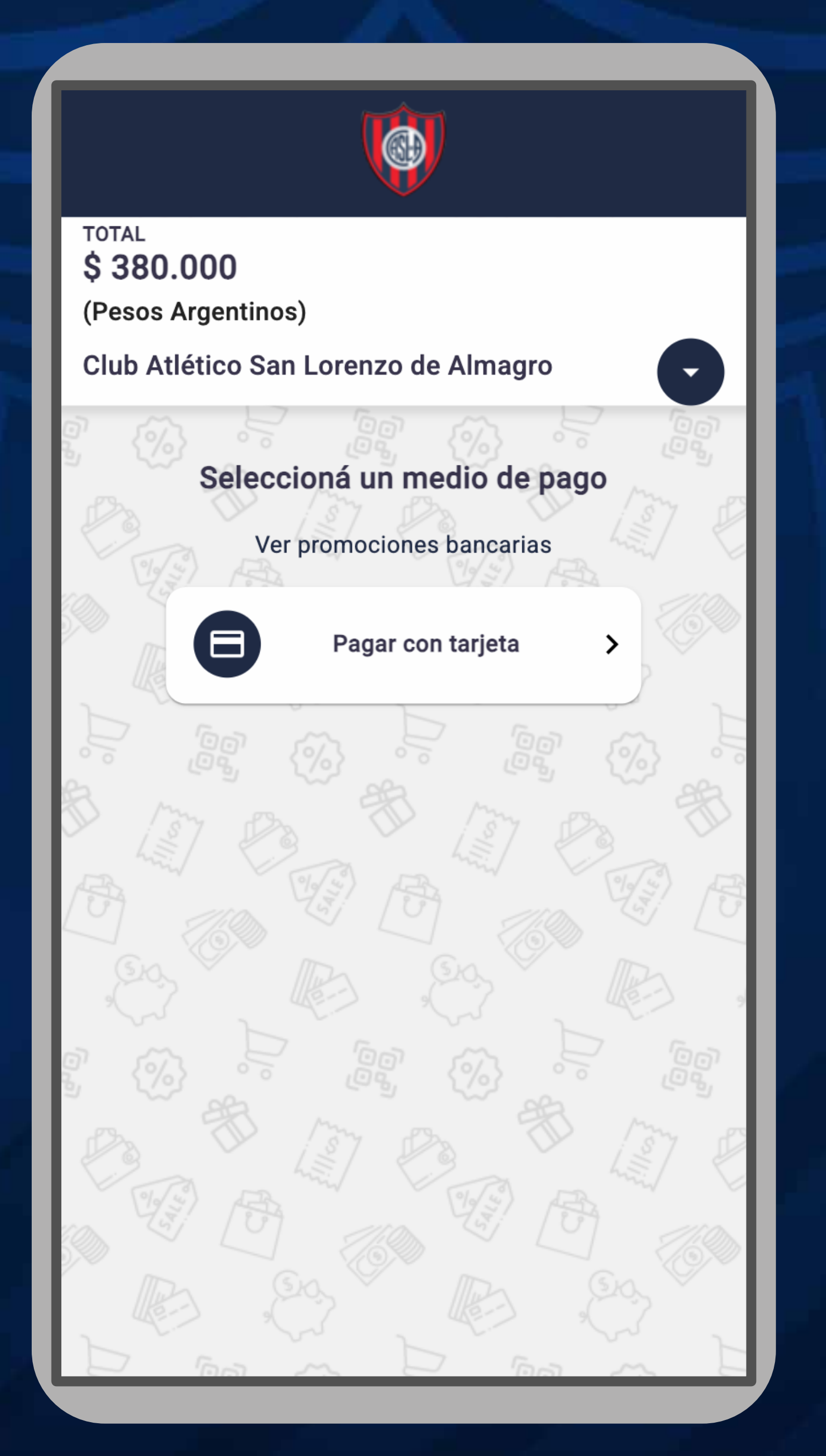

## SELECCIONÁ PAGAR CON TARJETA

## INGRESÁ LOS DATOS DE TU TARJETA

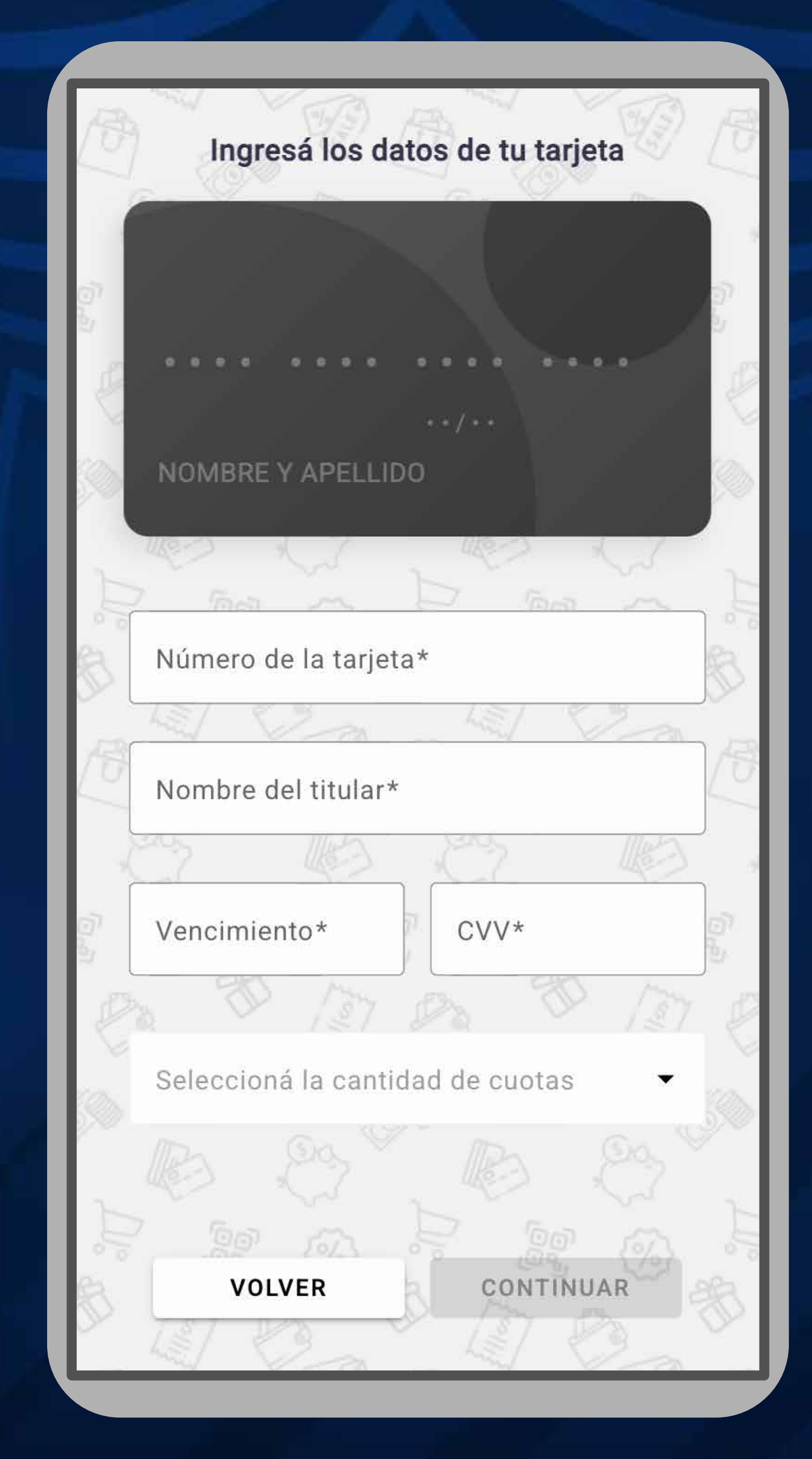

## LA CANTIDAD DE CUOTAS SIN INTERES Y PRESIONA EN CONTINUAR

## INGRESÁ TU DNI

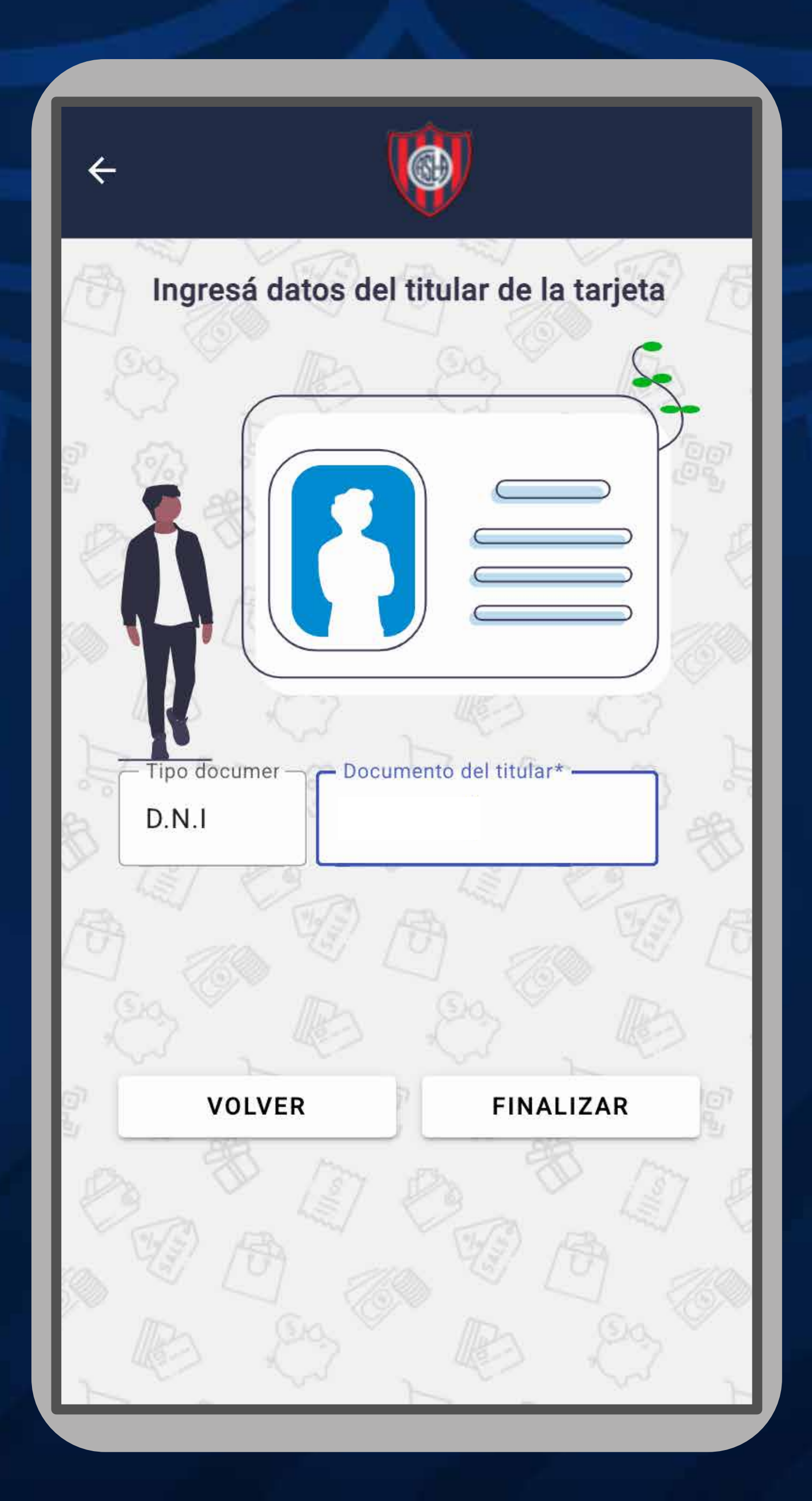

## Y HACÉ CLICK EN FINALIZAR

## REVISA LOS DATOS Y HACÉ CLICK EN PAGAR

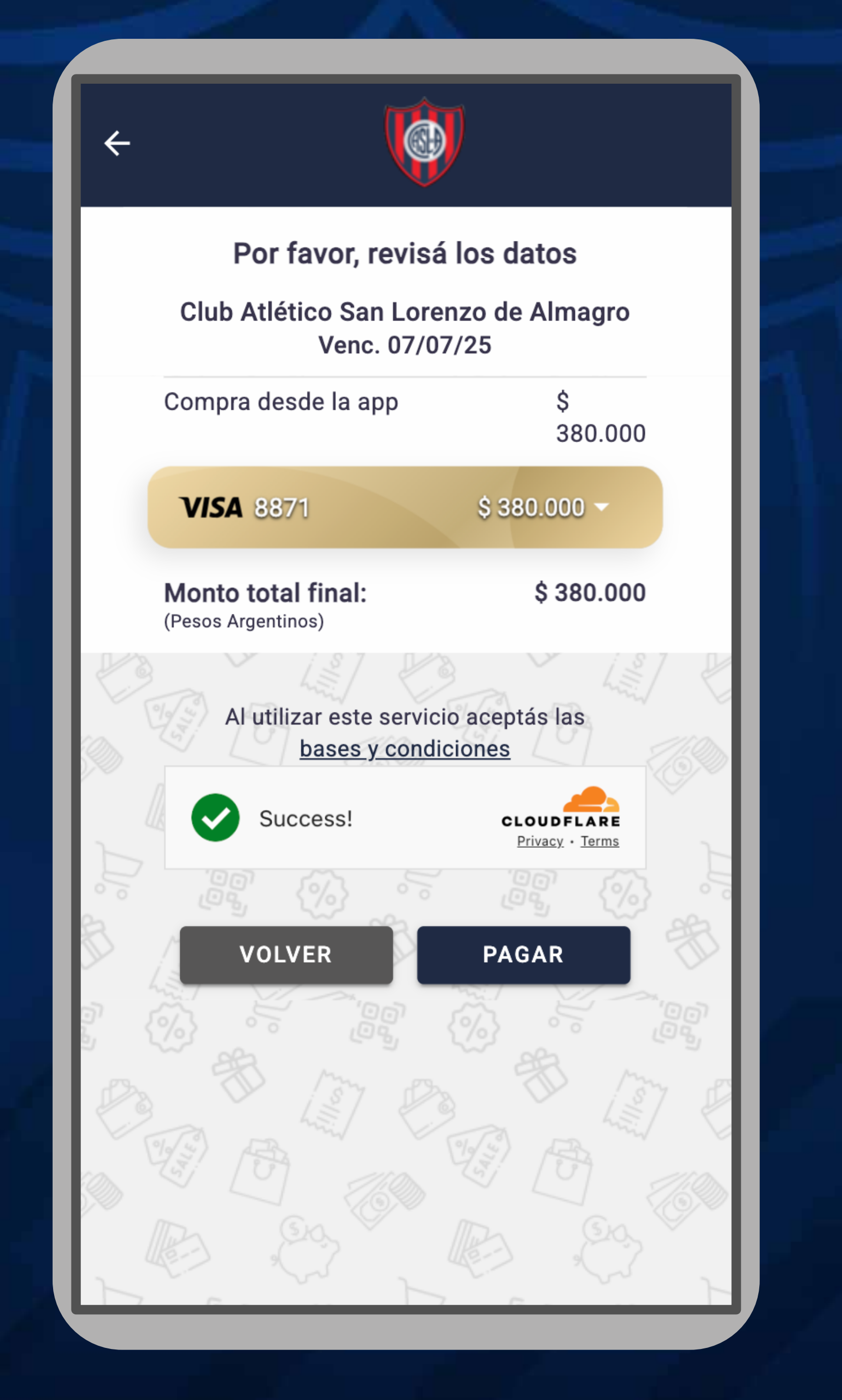

## EN CASO DE QUE EL PAGO NO PUEDA REALIZARSE, REINICIA NUEVAMENTE EL PROCESO O COMUNICATE CON TU ENTE EMISOR PARA INFORMAR EL PAGO

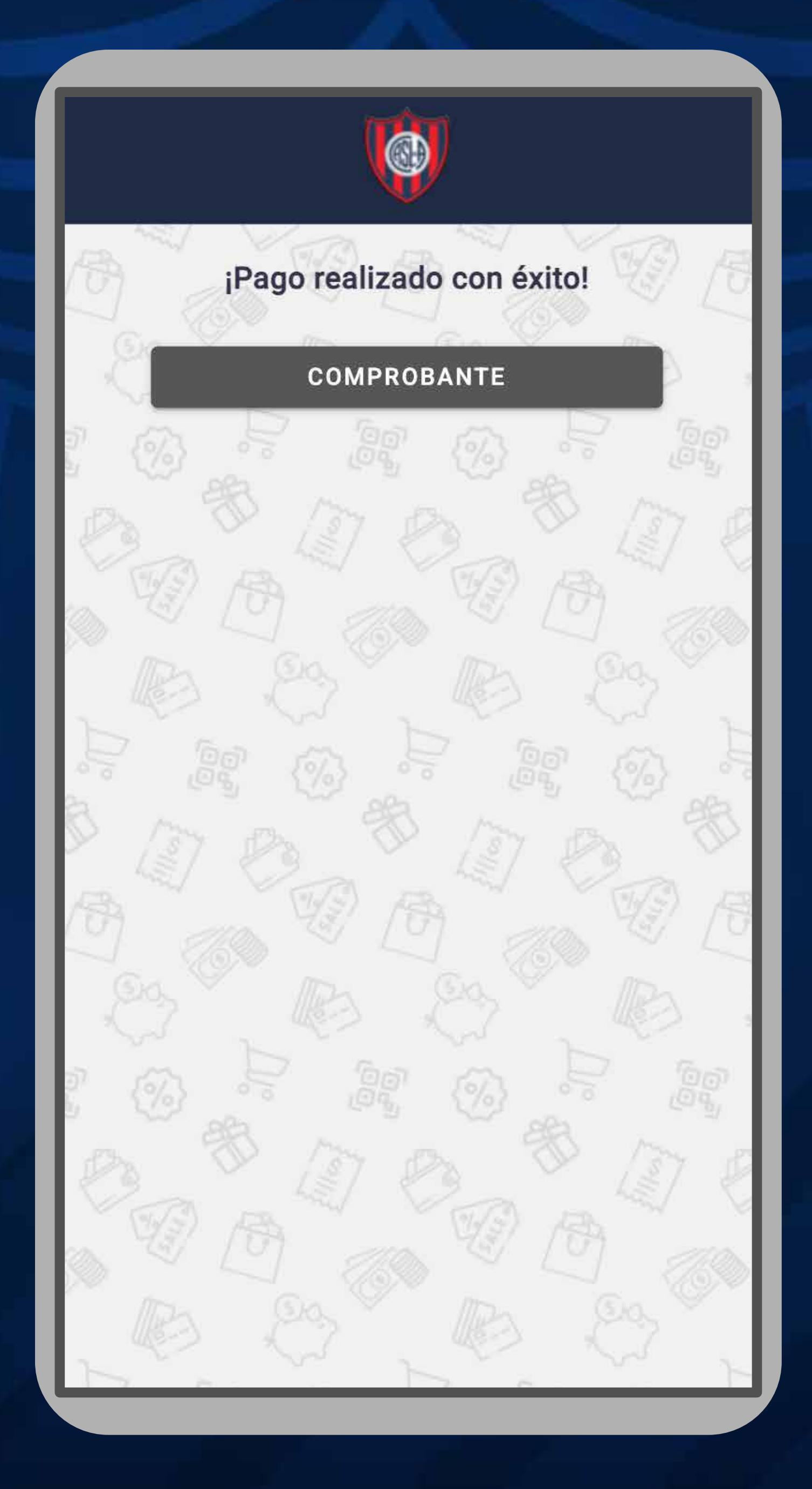

## YA TENES TU COMPROBANTE DE PAGO

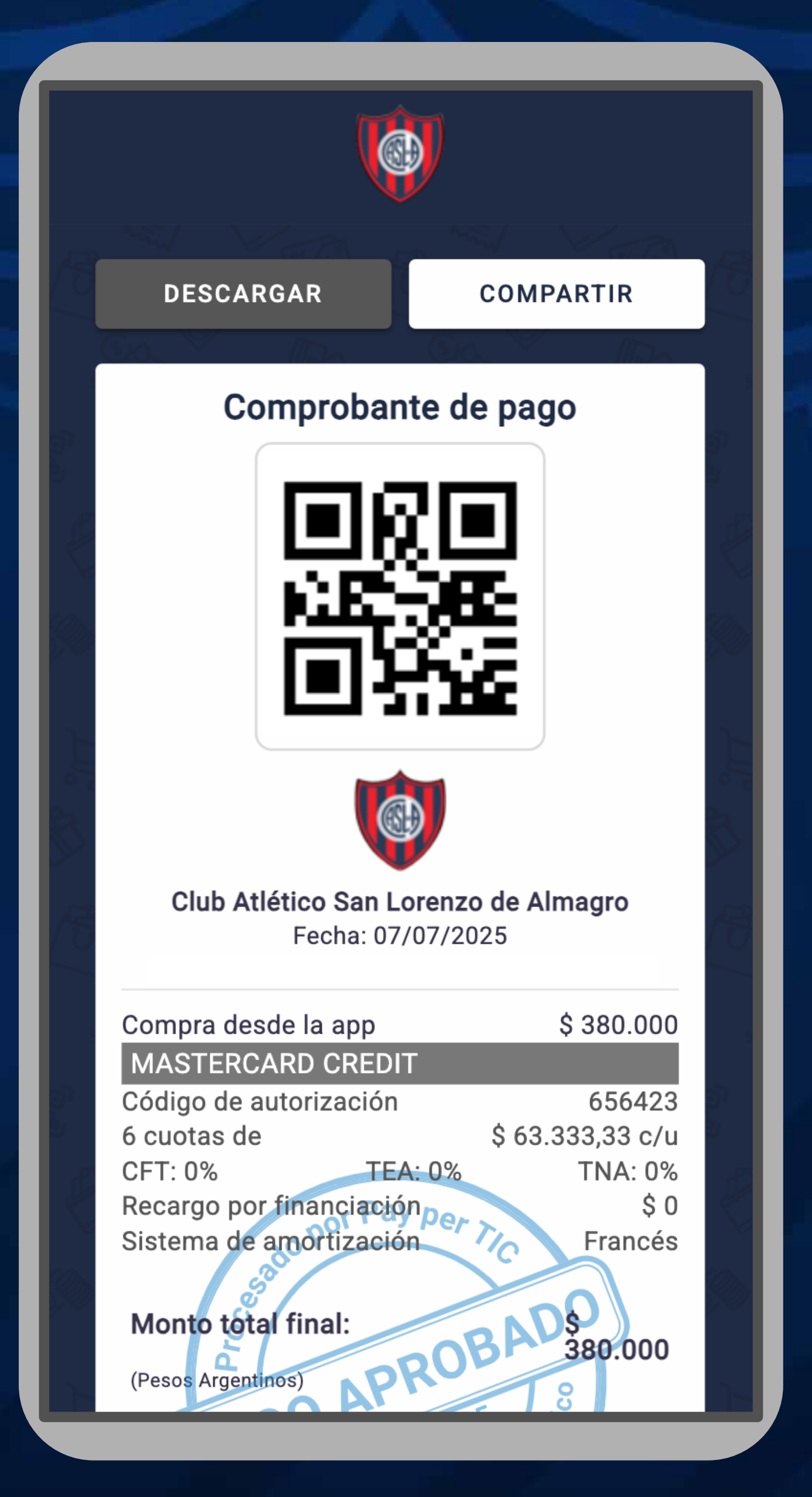

#### DESCARGALO O COMPARTILO

## VOLVE A ADN Y ASIGNÁ EL DUEÑO DE CADA ABONO COMPRADO

| -                      | ¡Listo!                                                                            |
|------------------------|------------------------------------------------------------------------------------|
| lu pago d              | e \$380000.00 fue acreditado exitosamente, y tus<br>entradas ya están disponibles. |
|                        |                                                                                    |
|                        | Sector: Platea Sur M-3                                                             |
|                        | Asiento: 20-46                                                                     |
|                        | 1 ticket                                                                           |
|                        | Dni                                                                                |
| Socio (Yo)             | ✓                                                                                  |
| Correo electrónico -   |                                                                                    |
|                        |                                                                                    |
|                        |                                                                                    |
|                        | Sector: Platea Sur M-3                                                             |
|                        | Asiento: 20-47                                                                     |
|                        | 1 ticket                                                                           |
|                        |                                                                                    |
| Usuario                | ✓ ] [ ]                                                                            |
| - Correo electrónico - |                                                                                    |
|                        | J                                                                                  |
|                        |                                                                                    |

## SI ELEGÍS "SOCIO (YO)" SE TE ASIGNARÁ A VOS CON TUS DATOS. SI COMPRASTE OTROS ABONOS, ASIGNÁ A LAS PERSONAS CON SU DNI Y MAIL (PODÉS USAR TU MAIL NUEVAMENTE)

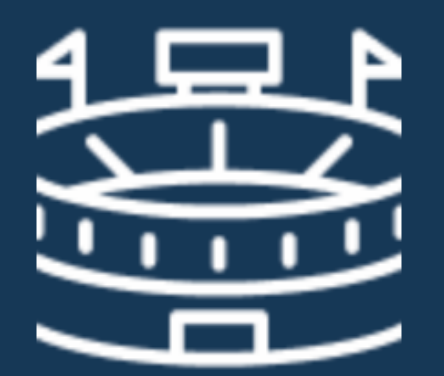

## ¡Ya tenés tu lugar asegurado en el Estadio Pedro Bidegain!

Recibirás un correo de confirmación de pago y podrás verlo reflejado en tu cuenta en unos minutos.

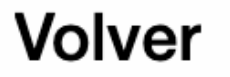

## LISTO, YA ASEGURASTE **TU LUGAR EN EL MUNDO**

#### ← Liga Profesional de Futbol

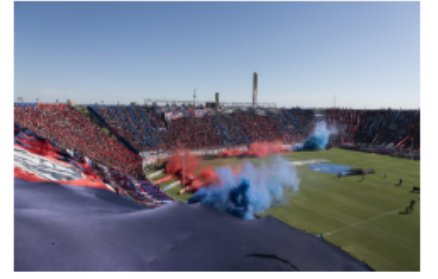

Abono correspondiente a la liga profesional de futbol, segundo semestre 2025

#### Abonos

Ubicacion de los asientos de sus diferentes abonos

Sector: Platea Sur M-3 I Asiento: 20-47 NOMBRE Y APELLIDO

Sector: Platea Sur M-3 I Asiento: 20-46 NOMBRE Y APELLIDO

## EN LA PLATAFORMA PODÉS CHEQUEAR TUS ABONOS.

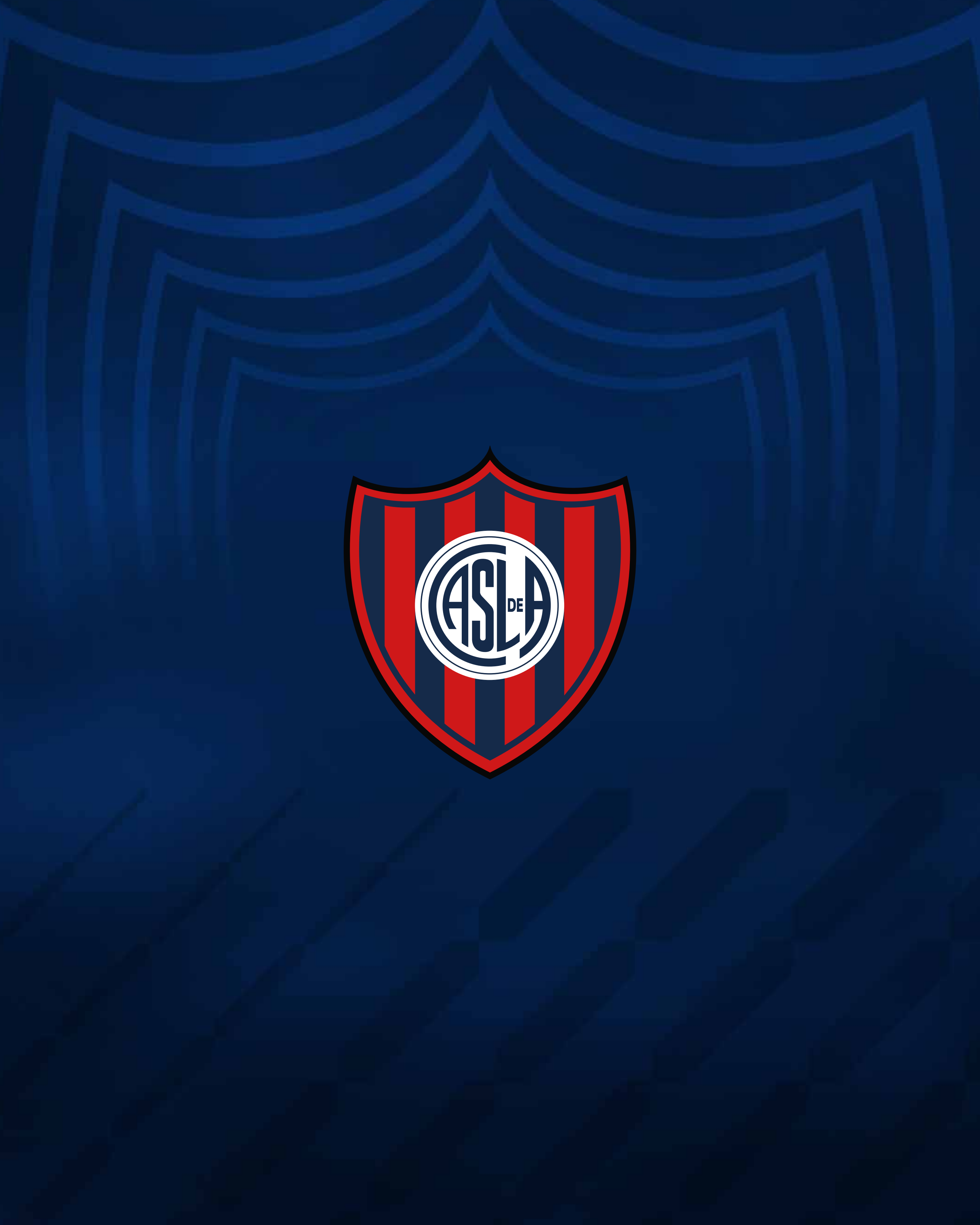